## Migration

Vous trouverez ici la documentation nécessaire pour faire passer vos projets, chartes graphiques et configurations de Chainedit 1 vers ChainEdit 2.

## Précision

Certains outils de compression et décompression de fichiers peuvent poser problème lors de l'intégration dans Chainedit. Nous utilisons quant à nous 7-Zip. Les fichiers compressés via cet outil peuvent être intégrés parfaitement.

## Migration d'un projet

Il n'y a pas d'intervention particulière à réaliser sur le projet. Pour la migration, il suffit, dans l'ancien ChainEdit, de télécharger le fichier compressé du projet (Onglet Administration / Gestion des Projets).

|                    | nédit<br>le Rennes 1                                     |                                                                                                    | ę.,.                                                             |                                         |                          |                      |            | ····        |                  |   |
|--------------------|----------------------------------------------------------|----------------------------------------------------------------------------------------------------|------------------------------------------------------------------|-----------------------------------------|--------------------------|----------------------|------------|-------------|------------------|---|
| Accueil            | Projets Adn                                              | ninistration                                                                                                    | Profil                                                           | Déconnexion                             | A Pr                     | opos de              |            |             |                  |   |
| Gestion des utilis | sateurs Gestion des c                                    | hartes Gestion d                                                                                                    | es projets – G                                                   | estion des conf                         | igurations               | Gestion de           | s imports  | Gestion des | s référencements | 5 |
| Gestion des proje  | ets<br>Sélec<br>IGR UE<br>IGR UE<br>Droit de             | tionnez un projet<br>5 - Marketing mana<br>3 - Droit du travail<br>3 - obligations                                        | igement                                                          |                                         |                          |                      |            |             | -                |   |
|                    | IGRUE<br>Hydrold<br>IGR UE<br>Mathén<br>Module<br>Echang | 8 Budget Chapitre 1<br>ogie des bassins ve<br>8 Budget<br>natiques pour la ge<br>introductif UVED<br>ges d'eau et d'élémi | ersants old<br>stion et statistic<br>ents entre com<br>Ajouter M | ques<br>partiments hydr<br>odifier Supp | obiologique<br>primer In | s (m12)<br>Iporter T | élécharger | ]           | Ţ                |   |
|                    | cinédit                                                  | ;                                                                                                    |                                                                  |                                         |                          |                      |            |             |                  |   |
| Accueil            | Projets                                                  | Administr                                                                                                    | ation                                                            | Profil                                  |                          |                      |            |             |                  |   |
| Résultat de la     | compression du j                                         | brojet : Module                                                                                                    | introductif                                                      | UVED                                    | -                        |                      |            |             |                  |   |
| Résultat de la     | a génération de l'ai                                     | rchive : Téléch                                                                                                    | arger l'archi                                                    | ve Zip                                  |                          |                      |            |             |                  |   |

Dans le nouveau ChainEdit, dans la partie Adminstration / Gestion des Projets, on ajoute un nouveau projet :

| Cha<br>la chai | ne éditoriale                            |                                                |                     |                                          |             |
|----------------|------------------------------------------|------------------------------------------------|---------------------|------------------------------------------|-------------|
| Menu Ad        | Iministration                            |                                                |                     | A Propos                                 | Déconnexion |
|                |                                          | +                                              | Gestion des projets |                                          |             |
| ld             | Label                                    | Actions                                        | Aiouter             |                                          |             |
| MANCHAINEDIT   | Manuel utilisateur                       | ji 🖥 🗟 / 🗡                                     |                     |                                          |             |
| projdc1        | Projet test 1                            | <b>ABB/</b>                                    | ld                  | UVED01                                   |             |
| LeSchema       | Schema UVED                              | <u> 1 - 1 - 1 - 1 - 1 - 1 - 1 - 1 - 1 - 1 </u> | Label               | Module introductif UVED                  |             |
| testd01        | Test D01                                 | pies - x                                       | Gabarit :           | Sélectionnez éventuellement un gabarit 💌 |             |
| testd02        | Test D02                                 | <u> </u>                                       |                     |                                          |             |
| testd03        | Test D03                                 | ABB/X                                          | ANNULER             |                                          | VALIDER     |
| estdc3         | Test DC3                                 | Dig B/X                                        |                     |                                          |             |
| estdc4         | Test DSC4                                | <u>6487</u>                                    |                     |                                          |             |
| estdc1         | Test Dc 1                                | <u>6888/x</u>                                  |                     |                                          |             |
| TEST10         | module de test 10                        | <u> 6 8 8 / x-</u>                             |                     |                                          |             |
| •              | da da da da da da da da da da da da da d |                                                |                     |                                          |             |

Il est impératif de donner le même identifiant (Id) au projet que dans l'ancienne version de ChainEdit. On saisit également le label (qui peut être différent) et on clique sur Valider.

On renseigne ensuite quel est le schéma du projet, le cas échéant la catégorie à laquelle il appartient, les chartes qui lui sont associées...

| D      |                       |          |          |                                        |
|--------|-----------------------|----------|----------|----------------------------------------|
| abel   |                       |          |          |                                        |
|        |                       |          |          | ~ -                                    |
|        |                       |          |          | ······································ |
| projet |                       |          |          |                                        |
|        | Télécharger sur le se | rveur    | ×        | _                                      |
|        | Aiguter E Star        |          |          |                                        |
|        |                       | <b>P</b> |          |                                        |
|        | intro_UVED.zip        |          | 0 sužtav |                                        |
|        |                       |          | Arreter  |                                        |
|        |                       |          | Fermer   |                                        |

Puis, une fois ce fichier téléchargé, il faut le décompresser.

Il est possible de vérifier que la migration s'est bien déroulée dans l'édition du projet. Si le projet s'ouvre sans problème, s'il est possible de le générer, la migration du projet s'est faite correctement.

| Menu Administration                                                                                                    |                                   | А Ргоро                          | os Déconnexion |
|----------------------------------------------------------------------------------------------------|-----------------------------------|----------------------------------|----------------|
| Edition du document - Module introductif UVED                                                                                                    | Aperçu Générer                    |                                  | Rechercher     |
| Racine du document Anderse Contenus Présentation du cours Présentation du cours Chaptre - INTRODUCTION : NOTION DE MILIEUX ET DE F Chaptre - PREMIERE PARTIE : LES MILIEUX Chaptre - DEUXIEME PARTIE : LES RESSOURCES Annexes Glossaire Glossaire Bibliographie | e introductif UVED<br>us<br>IVLER | amique des ressources naturelles | VALIDER        |

## Migration d'une configuration

|                                                | UVED01                        |  |  |
|------------------------------------------------|-------------------------------|--|--|
| bel                                            | Module introductif UVED       |  |  |
| héma :                                         | UVED/UvedConfig.xml           |  |  |
| tégorie                                        | Categorie UVED                |  |  |
| pertoire de publication                        |                               |  |  |
| l d'accès à la publication :                   |                               |  |  |
| férencement :                                  | Sélectionnez un référencement |  |  |
| lectionnez les chartes à associer à ce<br>ojet | e                             |  |  |
| Charte UVED 2                                  | Charte UVED                   |  |  |
|                                                |                               |  |  |

Après enregistrement du projet, il faut déposer le fichier compressé (en cliquant au préalable sur

l'icône 🔎). Sur le dossier projet, on sélectionne l'option « Télécharger sur le serveur ».

From: https://wiki.univ-rennes1.fr/chainedit/ - chainedit wiki

Permanent link: https://wiki.univ-rennes1.fr/chainedit/doku.php?id=administrateurs:migration&rev=1296835438

Last update: 2017/03/30 12:53

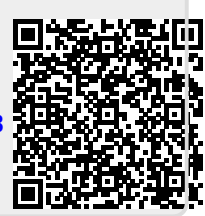